## 「おおさかエコムービーコレクション事業」作品募集要項 (豊かな環境づくり大阪府民会議主催)

## 1 趣旨

環境活動の様子や環境啓発に繋がる風景等を撮影した短編動画を募集し、応募作品を ホームページに掲載し、広く環境に関する啓発を行うものです。

## 2 作品のテーマ

## 「未来に繋げるエコアクション」

皆さんの自由で柔軟な発想による、未来に繋げるエコな取組みに関する作品をお 待ちしています。

<参考>大阪府ホームページ「省エネ生活のすすめ モット楽しく、キットお得に」 http://www.pref.osaka.lg.jp/chikyukankyo/shouene/index.html

## 3 募集作品

- ・エコな活動や行動を撮影した1分間以内の動画
- ・環境啓発に繋がる1分間以内の動画

## 4 作品の種類

YouTube にアップロード可能な1分間以内の動画とします。

#### 5 応募作品の使用方法

すべての応募作品は、豊かな環境づくり大阪府民会議(以下、「府民会議」)のホーム ページに氏名、団体名等とともに掲載し、当ホームページ閲覧者の自由な閲覧に供しま す。ただし、氏名、団体名等については、非公表を希望する場合は掲載しません。

## 6 応募資格

個人でも、団体又はグループでも応募できます。 年齢、性別、国籍は問いません。

## 7 応募方法

別添【動画の投稿方法について】に基づき作品を YouTube にアップロードし、その URL を応募シートに記載して提出してください。(応募シートの提出は郵送・メール・ファッ クスいずれの手段でも構いません。)

※一人何点、何テーマでも応募できます。ただし、同一作品での重複応募はできません。

<応募シート提出先>

郵 送:〒559-8555

大阪府住之江区南港北 1-14-16 咲洲庁舎 22 階
 大阪府 エネルギー政策課
 豊かな環境づくり大阪府民会議 事務局 あて
 メール: <u>eneseisaku-02@gbox.pref.osaka.lg.jp</u>

FAX : 06 - 6210 - 9259

## 8 応募期間

平成27年7月3日(金)から9月4日(金)まで ※郵送にて提出の場合は、当日の消印有効。

#### 9 表彰

応募作品を平成27年9月14日(月)(予定)から府民会議ホームページ"かんきょう交流 Room"上で公開し、平成27年11月30日(月)までの動画の再生回数も参考にして、府民会議で優秀作品を若干数決定し、表彰します。

- また、表彰者には粗品を進呈します。
- なお、表彰作品は、次の観点から選定します。
  - ・環境啓発に資する内容となっているか。
  - ・興味をひきつける説得性、訴求性があるか。
  - ・作品の背景や意図が明確であるか。
  - ・素材選びや構成等、演出面での工夫があるか。
  - ・独自性があるか。

### 10 表彰作品の発表

平成28年3月31日(木)までに表彰者に通知するとともに、府民会議ホームページ "かんきょう交流 Room"において発表します。

#### 11 応募作品の権利関係等

- ・ 募集する作品は、応募者が創作した未発表の作品とします。
- 著作権その他の知的財産権や肖像権等、第三者の権利を侵害する作品は応募できま せん。応募作品に使用する画像、写真、文章等あらゆる著作物については、著作権そ の他の諸権利に関する手続き等は応募者の責任において処理してください。
- 特に、動画の作品内で音楽を使用する場合は、その楽曲は著作権処理を済ませた楽
  曲、著作権処理が不要なフリーユース楽曲、もしくは、オリジナル作品としてください。
- 作品に、群集の中の一人を超え、個人の顔が映っているときには、必ず本人の許諾

を得てから応募してください。

 応募作品の著作権その他の知的財産権は応募者に帰属し、応募作品に関して、第三 者から権利侵害や損害賠償等について訴えがあった場合、府民会議では一切の責任を 負いません。

12 応募作品の利用

応募者は、応募作品を府民会議のホームページに掲載し、広く公開すること、および、環境に関する啓発や記録のために、府民会議が応募作品を利用することを認めることとします。

## 13 問い合わせ先

豊かな環境づくり大阪府民会議事務局(大阪府エネルギー政策課)
 電 話:06-6210-9549(ダイヤルイン)
 メール: eneseisaku-02@gbox.pref.osaka.lg.jp

別添【動画の投稿方法について】

- A. パソコンから動画を投稿する場合
  - (1) 動画を YouTube にアップロード
  - ①インターネットで YouTube にアクセスし、右上のログインボタンからログインしま す。
    - ※YouTube に会員登録が必要です。
  - (google アカウントをお持ちの方は google アカウントでログインしてください。) ②ページの上部にある [アップロード] ボタンをクリックします。
  - ※【新しいチャンネルを作成する】項目が出てきたら[OK]もしくは[続行]を クリックしてください。
  - ③動画のプライバシー設定(公開範囲)について、[公開]、[限定公開]、[非公開]の 中から[限定公開]を選択します。
  - ④ご使用のパソコンからアップロードする動画を選択します。
  - ⑤動画の基本情報、詳細設定を任意で変更します。
  - 基本情報タブで[限定公開]となっていることを確認し、[完了] ボタンをクリック します。
  - ※不正を防止するため。[限定公開]で投稿をお願いします。

[限定公開]以外の動画は応募いただいても無効となりますので、ご注意ください。

- (2) 動画を投稿
- アップロードした動画を選択し、共有する動画の下にある[共有]タブをクリックします。
- ②下に出てきた URL をコピーします。
- ③動画の応募(投稿)フォームで、必要項目を入力していきます。
  - コピーした URL を応募シートの【作品掲載 URL】の欄に記載してください。
- ④ [入力内容を確認する] ボタンをクリックし、送信すると投稿完了です。

## B. スマートフォン・タブレット端末から動画を投稿する場合

- (1-1) 動画を YouTube にアップロード (Android 端末の場合)
- ①撮影した動画の保存場所(通常はギャラリー)から、アップロードする動画を選択してタップします。
- ②メニューボタンを押し、[共有]をタップ、【YouTube】を選択します。
- ③YouTube にログインしていない場合は、サインイン画面が表示されるので、 [YouTube (Google) アカウント] [パスワード] を入力して、サインインします。
   YouTube にアップロードする動画の基本情報(タイトル/説明文/タグ)を入力、解像 度・カテゴリ・公開範囲(限定公開)を選択します。
  - ※不正を防止するため。[限定公開]で投稿をお願いします。

[限定公開] 以外の動画は無効となりますので、ご注意願います。

- ④動画情報の入力・公開設定後、[アップロード]をタップすると、動画の YouTube へのアップロードが開始されます。
- (1-2) 動画を YouTube にアップロード (iPhone、iPad の場合)
- ①iPhone、iPad のホーム画面から「写真」アプリを起動します。

アップロードしたい動画が保存されているアルバムを選択します。

②動画の再生画面左下部にある「アクション」アイコンをタップし、【YouTube】を選 択します。

 ③YouTube にログインしていない場合は、サインイン画面が表示されるので、 [YouTube (Google) アカウント] [パスワード] を入力して、サインインします。
 YouTube にアップロードする動画の基本情報(タイトル/説明文/タグ)を入力、解像 度・カテゴリ・公開範囲(限定公開)を選択します。

※不正を防止するため。[限定公開]で投稿をお願いします。

[限定公開] 以外の動画は無効となりますので、ご注意願います。

- ④動画情報の入力・公開設定後、[アップロード]をタップすると、動画の YouTube へのアップロードが開始されます。
- (2) スマートフォン・タブレット端末から動画を投稿
- ①アップロードした動画を選択し、メニューから [共有] リンクをクリックします。
- ②URL をコピーという項目が出てきますので、その URL をコピーします。
- (Android 端末は [この動画を共有] から [メモ] を選ぶと URL が出てきます。) ③動画の応募(投稿)フォームで、必要項目を入力していきます。

コピーした URL を応募シートの【作品掲載 URL】の欄に記載してください。 ④必要項目に入力し、確認ボタンを押し送信すると投稿完了です。

# 「おおさかエコムービーコレクション事業」作品募集シート

| 氏名等           |          |       |
|---------------|----------|-------|
| 【個人での応募】      |          |       |
| 氏 名 (ふりがな)    |          | □ 非公表 |
| 年 齢           | 歳        | □ 非公表 |
| 職業            |          | □ 非公表 |
| 【団体等での応募】     |          |       |
| 団体名又はグループ名    |          | □ 非公表 |
| 代表者氏名(ふりがな)   |          | □ 非公表 |
| 代表者年齢         | 歳        | □ 非公表 |
| 住所又は連絡先       | Ŧ        |       |
|               |          |       |
|               |          |       |
|               | (電話)     |       |
|               | (E-mail) |       |
| 作品掲載 URL      |          |       |
| 作品についての簡単な説明  | (タイトル)   |       |
| (タイトルを付けるかどう  |          |       |
| かは自由です。タイトルをつ |          |       |
| ける場合は、タイトル名を記 | (説明)     |       |
| 載してください。)     |          |       |
|               |          |       |
|               |          |       |
|               |          |       |
|               |          |       |
|               |          |       |
|               |          |       |
|               |          |       |
|               |          |       |
|               |          |       |

- ※ 壁紙をホームページに掲載する際、氏名等の非公表を希望される場合は、該当欄にチェ ックを入れてください。
- ※ ご記入いただいた個人情報につきましては、応募者の同意なく目的外での利用及び第 三者への提供は行いません。